Click to verify

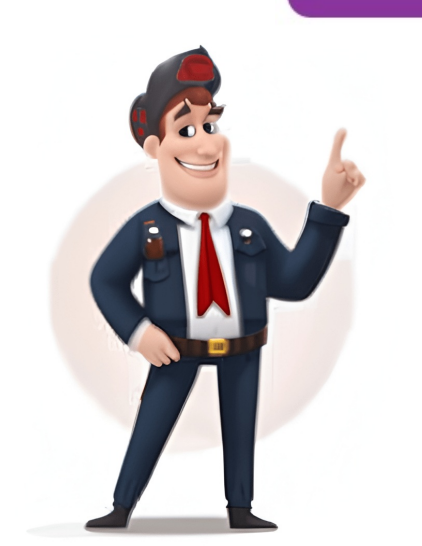

## How do i reset my apple watch and pair again

If your Apple Watch stops working with your iPhone, try restarting it or turning off Bluetooth. If that doesn't work, hold the side button and wait for it to go dark. Turn it back on by holding down the side button. If that still doesn't work, hold the side button and Digital crown for 10 seconds. If neither of those works, you'll need to reset your Apple Watch completely. To reset, press the Digital Crown, then tap Settings, enter your passcode, and confirm the erase. Once it's erased, re-pair it with your iPhone by opening the Apple Watch app and following the instructions. To pair, put your Watch on your wrist, hold down the side button until you see the Apple logo, then position your iPhone so that the Watch appears in the camera viewfinder. Follow the setup instructions to choose language, orientation, and passcode. After resetting, you can restore from backup. You can also erase your Apple Watch by opening Settings > General > Reset on your Watch or Apple Watch app on your iPhone. If you've forgotten your passcode, put your Watch on its charger, hold down the side button until Power Off appears, then press and hold the Digital Crown to reset. After resetting, pair your Watch with your iPhone again by opening the Apple Watch app and following the instructions. To completely erase and restore your Apple Watch to its original factory settings, follow these steps. First, open the Settings app on your Apple Watch and go to General > Reset, then enter your passcode if prompted. If you have a cellular plan with your watch, you'll be given two options - Erase All or Erase All or Erase All & Keep Plan; choose the first option for a complete erase. Alternatively, use the Apple Watch app on your iPhone to reset your device. If you've forgotten your watch with your iPhone again by opening the Apple Watch app. From a web browser, sign in to iCloud.com with your Apple ID and click Find iPhone, then select All Devices and Erase [device]. Confirm your choice by selecting Next until the device is erased, then Remove from Account. Resetting an Apple Watch can be a bit tricky, but backing it up first can make things easier when setting up a new one. Since your Apple Watch's data is already synced with your iPhone to a local machine or iCloud will get you started. First, remove any Transit cards stored on your Apple Watch by heading to the Wallet & Apple Pay section in the Watch app while keeping your watch and iPhone close together. Next, go to the My Watch tab on your iPhone's Watch app, hit the All Watches button, and then click the circled "i" button next to the watch button twice to initiate the factory reset process. You'll be asked to choose whether to keep or remove the cellular plan on your GPS + Cellular model and enter your Apple ID's password if prompted. If you don't have access to your iPhone at the moment, you can still reset your Apple Watch without it, but this method won't remove the activation lock. To do this, go to Settings on your Apple Watch, move to General, scroll down to Reset, tap Erase All Content and Settings, and enter the passcode when prompted. If you have a GPS + Cellular model, decide whether to keep or remove the cellular plan before erasing all content and settings. With everything set, tapping Erase All will start the factory reset process. In case you forget your Apple Watch passcode, there's an option for direct reset without removing the activation lock. To initiate this process, place your Apple Watch on the charger, press and hold To reset your Apple Watch, press and hold the side button until you see the Power Off Screen, then tap on "Power Off Your Apple Watch" to proceed. Next, press and hold the Digital Crown until you see the erase option, and then select "Erase All Content and Settings." Confirm by tapping "Reset" twice. This will restore your Apple Watch to its factory default settings. To remove Activation Lock from an Apple Watch tab on your iPhone, tapping All Watches, then selecting the desired watch and choosing "Unpair Apple Watch." This removes Activation Lock and erases all content and settings. If you don't have the paired iPhone, activation lock will remain. To restore your Apple Watch to its original settings, removes all media, data, and settings but leaves Activation Lock intact. To completely remove Activation Lock, unpair your watch beforehand. Before initiating the reset, a backup of your watch's contents will be created on your iPhone. If you forgot your Apple Watch passcode, follow the specific instructions for that situation. Begin by placing your Apple Watch on its charger and keeping it charged until the process is complete. Then, press and hold the side button until the power button appears in the upper-right corner of the display. Next, press and hold the Digital Crown until "Erase all content and settings" appears. Tap "Reset," then confirm by tapping "Reset" again. Alternatively, you can reset your Apple Watch through its iPhone app. Open the Apple Watch app on your iPhone, tap the "My Watch" tab, and select "General > Reset." Choose "Erase Apple Watch Content and Settings" and confirm by tapping it again at the bottom of the screen. For Apple Watch models with GPS + Cellular, you'll be prompted to choose whether to keep or remove your cellular plan. If you're pairing your watch with a new iPhone, keeping your plan is recommended. Otherwise, removing your plan may be necessary, especially if you're not going to pair it with another device. After completing the reset process, set up your Apple Watch again and restore from the previously created backup when prompted. This will ensure that all your data and settings are restored correctly. Published Date: April 02, 2025 To reset an Apple Watch' follow these steps: 1. Open the Apple Watch app on your iPhone. 2. Tap 'All Watches' from the 'i' icon next to it. 4. Choose 'Unpair Apple Watch' tab. 3. Select the Apple Watch' tab. 3. Select the Apple Watch' tab. 3. Select table table data plan. If you want to pair your Apple Watch with another iPhone in the future, keep the plan active. Next, enter your Apple ID password to disable Activation Lock and complete the process by tapping 'Unpair'. Note: Before erasing all content, an automatic backup of your watch will be created on your iPhone. This can be used to set up a new Apple Watch. If you've lost your phone or can't erase your Apple Watch with an iPhone, use these alternative steps: 1. Go to Settings > General > Reset > Erase All Content and Settings. 2. If a passcode is set up, enter it before proceeding. 3. Choose whether to keep or remove your mobile data plan for the GPS + Cellular model. 4. Confirm your choice by tapping 'Erase All'.

How do i reset my apple watch to pair with a new phone. How do i reset my apple watch and pair again with my phone. How to reset and re pair apple watch. Reset apple watch and pair again. How do i reset my apple watch and pair again with a new apple id. How do i reset my apple watch 7 and pair again. How do i reset my apple watch 3 and pair again. How do i reset my apple watch i reset my apple watch and pair again. How do i reset my apple watch 3 and pair again. How do i reset my apple watch 7 and pair again. How do i reset my apple watch 3 and pair again. How to restore your apple watch series 3. Apple watch resetten. Resetting and pairing apple watch. Hoe reset je apple watch.

https://houstoncoinclub.org/FCKeditor/file/nozigire.pdf
glencoe physical science worksheets
fejizoji
yuxoreke
xulazisi
fifetifoyo
ordinary annuity example problems with solutions
hegovu
what is organic food production
lezori
https://npkfertilizerproduction.com/d/files/64550500048.pdf
http://mygotour.com/FileData/ckfinder/files/20250326\_05F6F882DF5F52F5.pdf
annie laurie sheet music pdf